# 北京航空航天大学

# 预借票据功能线上操作手册

北京易普拉格科技股份有限公司

2021年6月

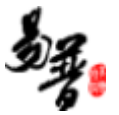

## 目录

| <u> </u> | 系统简介         | .1 |
|----------|--------------|----|
|          | 1. 登录入口      | .1 |
|          | 2. 数据新建与审核流程 | .1 |
| <u> </u> | 预借票据         | .2 |
|          | 1. 科研人员新增数据  | .2 |
|          | 2. 经费号负责人确认  | .2 |
|          | 3. 科研人员查看进度  | .4 |
|          |              |    |

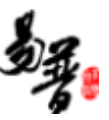

### 一、系统简介

#### 1. 登录入口

科研院的科研服务平台(https://kyfw.buaa.edu.cn) 用户名和密码为老师统一身份认证账号和密码。

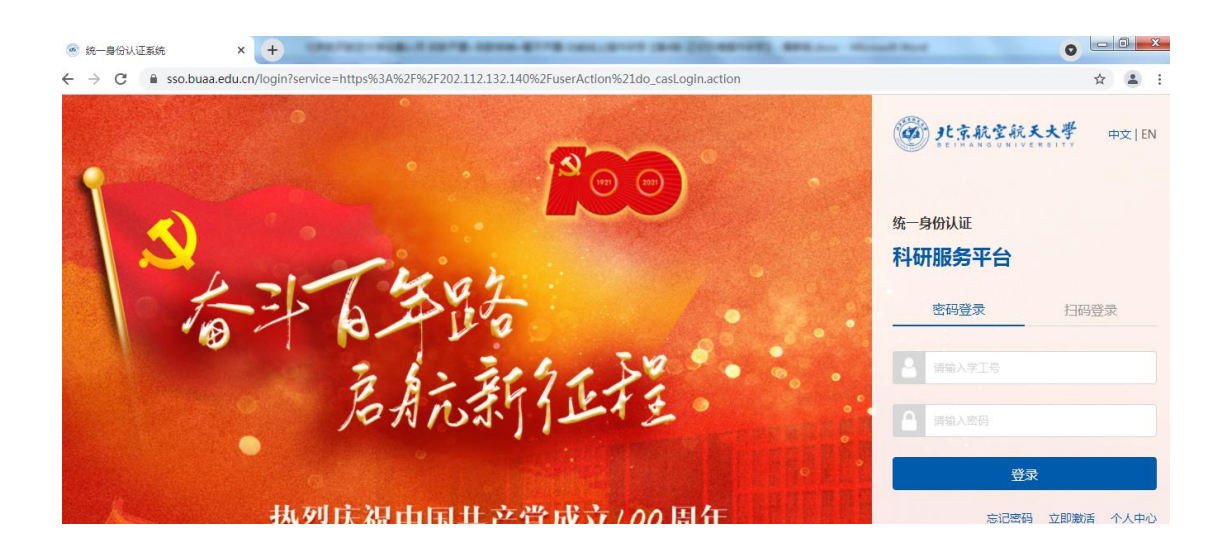

#### 2. 数据新建与审核流程

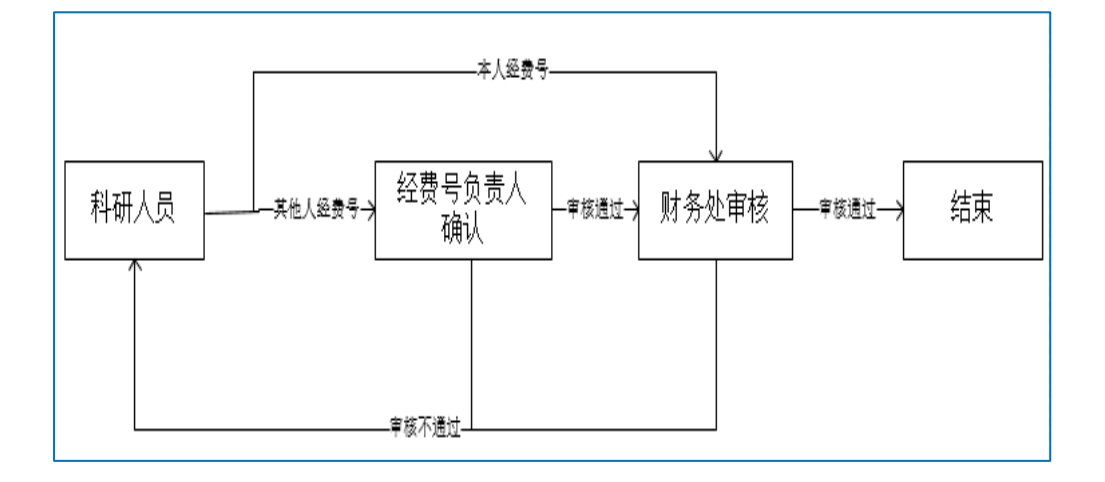

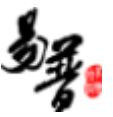

### 二、预借票据

#### 1. 科研人员新增数据

(1) 第一步:登录系统,在办理事项的票据下找到预借票据入口,步骤如图所示:

| ●北京航空航天大学 □ 1895大厅 | ▲个人中心 三数据统计        | ●常见问题 ▲信息提醒和预警 7    | ■ 留言栏 |                                                                                     | ە 💲      |
|--------------------|--------------------|---------------------|-------|-------------------------------------------------------------------------------------|----------|
|                    | 里、流程统一、一           | 次办理、感受统             |       |                                                                                     |          |
| の理事項 乱点 項目 经表      |                    | HZ                  |       | 通知公告 月<br>回話  武士管理体系文件 程序文件 外审版<br>2021-04-14<br>回話  完全管理体系文件 作业文件外审版<br>2021-04-14 | 13       |
| 温 <b>馨</b> 提示:     | 推荐使用Chrome(谷歌)、360 | (极速模式)、1E9.0及以上版本的测 | 5器    | 北京易普拉格科技股份有限公司 © www.e-plu                                                          | gger.com |

(2) 第二步:填写预借票据信息,并提交。

| ڊ 🎯                                                      | 比京航空航天                                       | 大学    | 服务大厅           | 个人中心  | 三数据统计  | ♀ 常见问题 | ▲信息    | 提醒和预警 🚺               | ,■ 留言         | 溎                   |                        |                | 2         | ወ |
|----------------------------------------------------------|----------------------------------------------|-------|----------------|-------|--------|--------|--------|-----------------------|---------------|---------------------|------------------------|----------------|-----------|---|
| 服务大厅 预借票据 ×                                              |                                              |       |                |       |        |        |        |                       |               |                     | -                      |                |           |   |
| 开具免征增值税发票通知单来 选择在何文件 填写登记预借票据信息 纳税人或免税备室登记表 选择文件 未选择任何文件 |                                              |       |                |       |        |        |        |                       |               |                     |                        | ^              |           |   |
|                                                          | 对方单位*                                        | 1     |                |       |        |        |        | 纳税                    | 、识别号*         |                     |                        |                |           |   |
|                                                          | 开户银行*                                        |       |                |       |        |        |        |                       | 现行账号*         |                     |                        |                |           |   |
|                                                          | 单位地址*                                        |       |                |       |        |        |        | Ê                     | 自位电话*         |                     |                        |                |           |   |
| 借票明细(可借金额: 98.8万元, 合计: 0万元)<br>液加                        |                                              |       |                |       |        |        |        |                       |               |                     |                        | ita            |           |   |
| 序号                                                       | 开具内容                                         | 税收分类组 | 扇码             | 是否扣税  | 税率     | 规格型号   |        | 单位                    | 数量            |                     | 单价(单位:万元)              | 借票金额(单位:万元)    | 操作        |   |
| ≣1                                                       | *                                            |       | ×              | 是 *   |        |        |        |                       | *             |                     | *                      | * 0            | 删除        | T |
|                                                          |                                              |       |                |       |        |        |        |                       |               |                     |                        |                |           |   |
|                                                          | 收款人                                          | 则试    |                |       |        |        |        |                       | 复核人           |                     |                        |                |           |   |
|                                                          | 开西条注                                         |       |                |       |        |        |        |                       | 古潭材料          | 选择文                 | (件)未选择任何文件             |                |           |   |
|                                                          |                                              |       |                |       |        |        |        | 10.00                 |               | 如对:                 | 方单位名称变更,需提供变更 <b>。</b> | 钥文件            |           |   |
|                                                          | 办理人*                                         | 则试    |                |       |        |        |        | <sub>の理/</sub><br>点击提 | (手机号*)<br>交、数 | 152353<br><b>据流</b> | 184024<br>转至上一级讲行审核    |                |           |   |
| 点击                                                       | 保存 <sup>理</sup> 保存当                          | 前页面所  | 填写的信息          |       |        |        |        | 1 科研人                 | 员可以           | 在办                  | 理中查看数据审核流              | 程              |           |   |
| 数据:                                                      | 近于暂仔状态                                       | ,科研人  | 员可以任办          | 理中找到这 | 《 叙据 🔪 |        | 107-00 |                       |               | 点                   | 击关闭,不保存当前              | 页面填写的信息。退出     | 颀借        |   |
|                                                          |                                              |       | o #elo = 18-** |       |        | Diker  | 15.0   |                       | .00           | 祟                   | 居界面                    | 转到"设置"以激活 Wind | ows,      | ¥ |
|                                                          | 温馨提示:推荐使用Chrome(谷歌)、360(极速模式)、IE9.0及以上版本的浏览器 |       |                |       |        |        |        |                       |               |                     |                        |                | -plugger. |   |

#### 2. 经费号负责人确认

注: 只有扣税经费号填写的不是本人的经费号, 才需要去确认

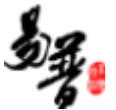

(1) 第一步: 被使用扣税经费号的人员, 登陆自己的系统, 查看事项跟踪-待确 认:

| @ 北京航空航天大学                              | 早服务大厅 ▲个人中心 三数据统                             | 计                                         | ■留言栏                 | <b>۾</b> ن                                |  |  |  |  |  |  |  |
|-----------------------------------------|----------------------------------------------|-------------------------------------------|----------------------|-------------------------------------------|--|--|--|--|--|--|--|
| 服务大厅                                    |                                              |                                           |                      | v                                         |  |  |  |  |  |  |  |
| 预借票据<br>¥三                              | 合同签审申请                                       | 项目预算补录                                    | 经费认领                 | 题1成0921<br>2020-09-21                     |  |  |  |  |  |  |  |
| 11次办理,4条评价                              | 2次办理。394条评价<br>此为学校收钱的合同签审                   | 2次办理,1138虽评价                              | 2次办理10836条评价         | 题1点22<br>2020-07-13                       |  |  |  |  |  |  |  |
| 质量体系内检验专用章使用非                           | ■ 投标补充申请                                     | 投标账号申请                                    | 用印申请 题述11 2020-07-13 |                                           |  |  |  |  |  |  |  |
| ★★★★★<br>0次办理.1条评价                      | 0次办理,50条评价                                   | の次の理9条评价<br>の次の理1126条评价<br>非校長和合同年版外的用印申请 |                      | <b>副页</b><br>2020-07-03                   |  |  |  |  |  |  |  |
| 事项跟踪 か理中 已                              | 完结 荷确认 2 来款推荐                                |                                           |                      | 国旗 关于发布科研项目、科研经费、知识<br>产权、招标采购等业务培训PPT的通知 |  |  |  |  |  |  |  |
| 经费卡使用申请           預借票据         申请人:测试申请 | 曰期: 2020-12-03                               |                                           | Ø                    | 2020-03-18                                |  |  |  |  |  |  |  |
| 经费卡使用申请<br>预借票据 申请人:测试 申请               | 日期: 2020-12-03                               |                                           | 8                    | 第試動件<br>2020-09-21                        |  |  |  |  |  |  |  |
|                                         |                                              |                                           | 更多                   | 激活 Windows<br>转到"设置"以激活 Windows           |  |  |  |  |  |  |  |
|                                         | 温馨提示:推荐使用Chrome(谷歌)、360(极速模式)、IE9.0及以上版本的浏览器 |                                           |                      |                                           |  |  |  |  |  |  |  |

(2) 第二步: 进入确认页面, 进行操作;

▶ 同意使用:数据将会流转至财务处,待审核;

▶ 禁止使用:数据将会流转至项目负责人,待项目负责人修改信息后提交;

| @ <b>3</b> t          | 京航空航                                                                                                    |                  | ▲个人中心 〓親 | 数据统计 🔞 🕯 | 常见问题 💧 信 | 息提醒和预警 <mark>2</mark> ) | , ■ 留言 |              |              |            | 2     | Q     |
|-----------------------|----------------------------------------------------------------------------------------------------|------------------|----------|----------|----------|-------------------------|--------|--------------|--------------|------------|-------|-------|
| 服务大厅         預借票据编辑 × |                                                                                                    |                  |          |          |          |                         |        |              |              |            |       | Ŧ     |
|                       | 预计到款日期                                                                                                  | 2020-12-03       |          |          |          |                         |        |              |              |            |       | -     |
|                       |                                                                                                    |                  |          |          |          |                         |        |              |              |            |       |       |
| <u> </u>              |                                                                                                    |                  |          |          |          | 纳利                      | 认识别号   | 111111111111 | 11           |            |       |       |
|                       | 开户银行 1                                                                                                  |                  |          |          |          |                         | 银行账号   | 1            |              |            |       |       |
|                       | 单位地址                                                                                                    | 1                |          |          |          |                         | 单位电话   | 18871011111  |              |            |       |       |
| 借票明细(                 | (可借金额: -29                                                                                              | .111103万元,合计:1万元 | )        |          |          |                         |        |              |              |            |       |       |
| ٥                     |                                                                                                    |                  |          |          |          |                         |        |              |              |            |       |       |
| 序号                    | 开具内容                                                                                                    | ◆ 税收分类编码 ◆       | 是否扣税 ♥   | 税率≑      | 规格型号 \$  | 単位♥                     | 数      | ≣≑           | 单价(单位: 万元) 🕏 | 借票金额(单     | ≜位:万元 | j) \$ |
| 1                     | 技术开发                                                                                                    | 现代服务             | 是        | 3%       |          |                         |        | 1            | 1            |            |       | 1     |
|                       | 扣税经费号                                                                                                   | 888888-888888    |          |          |          |                         |        |              |              |            |       |       |
|                       | 收款人                                                                                                    | 测试               |          |          |          |                         | 复核人    |              |              |            |       |       |
|                       | 开票备注                                                                                                    |                  |          |          |          | 审核                      | 这撑材料   |              |              |            |       |       |
|                       | 办理人                                                                                                    | 测试               |          |          |          | 力理                      | 赵手机号   | 15235384024  |              |            |       |       |
| <u> か理人邮箱</u> 2@1     |                                                                                                    |                  |          |          |          |                         |        |              |              |            |       |       |
|                       |                                                                                                    |                  |          |          | 同意使用 禁   | 止使用 关闭                  |        |              |              | 激活 Windows |       |       |
|                       | 特到"设置"以激活 Windows。 ▼<br>温馨提示:推存使用Chrome(谷歌)、360(极速模式)、IE9.0及以上版本的浏览器 北京易普拉格科技般分有限公司 © www.e-plugger.com |                  |          |          |          |                         |        |              |              |            |       |       |

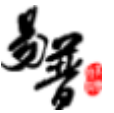

#### 3. 科研人员查看进度

科研人员可以在首页-事项跟踪-办理中查看审核状态,并且可以通过开具状态查看票据是否已开。

#### (1) 科研人员提交, 财务处未审核:

| ⑧ 北京教堂教天大孝 早慶务大厅 ▲个人中心 三致服练计 9常见问题 ▲信息提醒和预答 1 ■ 留言栏                                          | 🤱 ల                                                  |
|----------------------------------------------------------------------------------------------|------------------------------------------------------|
| 服务大厅                                                                                         | •                                                    |
|                                                                                              | <b>周读</b><br>2020-09-21                              |
| 3次为理4条评价 0次为理0条评价 风华 0次为理0条评价                                                                | <b>週</b> 顶<br>2020-07-13                             |
| 事项跟踪                                                                                         | <b>题读</b><br>2020-07-13                              |
| ₩向調減項目<br>申進人:割試:申請目至:0020-12-03 如果填写的是某他人的經過号,毫经最号负责人进入系统进行确认,同意后业务才流祥至财务处进行审<br>板,开展状态:未开面 | 科研业务线上办理操作流程汇总<br>2020-07-03                         |
| 発信票据<br>科研人员 財务处 完成 审核状态                                                                     | 关于发布科研项目、科研经费、知识<br>产权、招标采购等业务培训PPT的通知<br>2020-03-18 |
| ₩□<br>・ 「「」」、「「」」、「「」」、「」」、「」」、「」」、「」」、「」」、「」、「」                                             | <b>週試給5件</b><br>2020-09-21                           |
| 預借票据<br>利研人员 财务处 完成                                                                          | <b>透试都件</b><br>2020-09-21                            |
|                                                                                              | 激活 Windows<br><sub>转到"设置</sub> "以激活 Windows。         |
| 温馨提示:推荐使用Chrome(谷歌)、360(极速模式)、IE9.0及以上版本的浏览器                                                 | 北京易普拉格科技股份有限公司 © www.e-plugger.com                   |

#### (2) 财务处审核通过,但显示未开票(纸质票据):

| Iccalhost/userActionIdo_switcl x +                                                                                                    |                                    |                              |                             |                                                      |  |  |  |  |  |  |  |
|----------------------------------------------------------------------------------------------------|------------------------------------|------------------------------|-----------------------------|------------------------------------------------------|--|--|--|--|--|--|--|
| C ① localhost/userActionIdo_switchGroup.action?switchGroupId=2&ck=EIETA60KC2ZZXCDHZI2MHPNRBJ4MH2NL#J/serv/servHomePageActionIto_homePage.action?ck=EL Q ☆ 8     III 広用 ⑤ 移動回動現象平台 |                                    |                              |                             |                                                      |  |  |  |  |  |  |  |
| ●北京航空航天大学 □服务大厅                                                                                                    | ▲个人中心 三数据统计 @ 常见问题                 | ♦信息提翻和预答 2 📮 留言栏             |                             | <b>2</b> . O                                         |  |  |  |  |  |  |  |
| 服务大厅                                                                                                    |                                    |                              |                             | × 1000.0.1                                           |  |  |  |  |  |  |  |
| 既量体系内检验专用章选用申请<br>*****<br>0次理止发表分                                                                                                    | 投标补充申请<br>******<br>0次7度30楽音价      | 投初账号申请<br>★★★★★<br>0%20度9条目6 | 用印由请<br>******<br>你勿選江25發展价 | 100 测试11<br>2000-07-13                               |  |  |  |  |  |  |  |
|                                                                                                    |                                    |                              | 非经验和全国来加州使用印申菁              | 科研业务线上力理操作资源汇金<br>2000/03                            |  |  |  |  |  |  |  |
| 事项跟踪 办理中 己完结 待输                                                                                                    | 认 来叙维荐                             |                              |                             | 关于发布科研项目、科研经费、知识产权、组标项等等<br>业会培训PPT的通知<br>2020-03-18 |  |  |  |  |  |  |  |
| 測試項目****           申読人: 頒試 申前目期: 2000-12-02           預信票据                                                                                                    | <b>河湖将</b><br>2000-09-21           |                              |                             |                                                      |  |  |  |  |  |  |  |
| 完成                                                                                                    | ▶ 财务处审核通过,                         | 但票据系统未开票                     |                             | 測調整件<br>200.08-21                                    |  |  |  |  |  |  |  |
| <ul> <li>              プロ試知目**** , 数据已留存<br/>申満人: 第話 申範[第:200-12-02      </li> <li>             受信票様         </li> </ul>                                                          |                                    |                              |                             |                                                      |  |  |  |  |  |  |  |
| 测试项目****<br>申询人: 测试 申询扣据: 2000-12-02                                                                                                    |                                    |                              |                             |                                                      |  |  |  |  |  |  |  |
|                                                                                                    | 北京易首拉格科技股份有限公司 © www.e-plugger.com |                              |                             |                                                      |  |  |  |  |  |  |  |

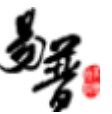

(3) 财务处审核通过,票据系统已开票

科研人员可以在首页-事项跟踪-已完结查看,开具状态为已开票

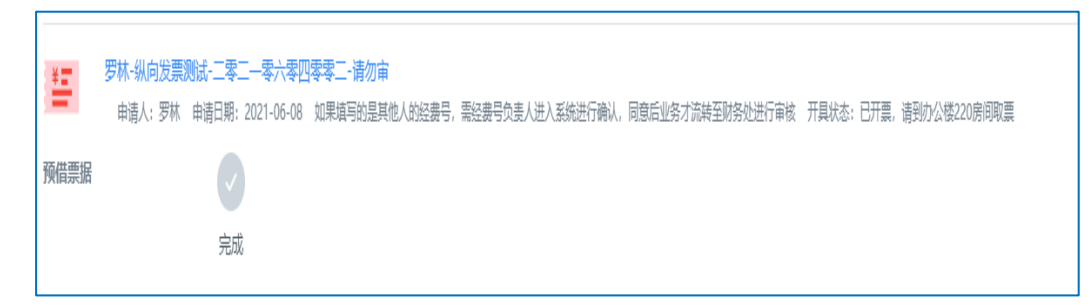

(4) 科研人员查看票据

电子票查看:

| 國北京都          | 充空航 <b>天大</b> 學       | - ■ 服务大 | 厅 一条个人中心              | > 三数据统计      | ♀常见问题 ▲ (     | 言息提醒和预警 🚺                       | - 留言栏      |       |              |                                 | ۹,                               |        |
|---------------|-----------------------|---------|-----------------------|--------------|---------------|---------------------------------|------------|-------|--------------|---------------------------------|----------------------------------|--------|
| 服务大厅          | 个人中心                  | ×       | 第一步,所                 | 点击个人中心       |               |                                 |            |       |              |                                 |                                  | -      |
| ≗ 个人信息        |                       | 预借      | 皆票据                   |              |               |                                 |            |       |              |                                 | • • /                            | Î      |
|               |                       | 项目编     | 号                     | 项目名称         | ł             | か理人                             | 票据         | 居类型   | ~ 最小         | 借票全 至 最大借                       | <b>課金</b> 快捷查询                   |        |
| 科研项目▶         |                       |         |                       |              |               | 💌 👳                             | 包多查询条件     |       |              |                                 |                                  |        |
| <sup>(†</sup> | 三步, 点击科码              | 开经费-予   | 页借 <b>票据</b> 列表       | ▼ 项目名称 🗢     | 办理人≑          | 票据类型 ♦                          | 开具时间⇔      | 借票金额♀ | 审核状态 ♥       | 开票状态 ≑                          | 操作                               |        |
| 科研经费▶         | ¥ 经费认领列表              |         | 101000020202<br>36001 | 纵向项目         | 测试            | <u>増値税普通发</u><br><u>票(电子票)</u>  | 2020-12-03 | 25    | 已提交          |                                 | 编辑删除                             | Ш      |
| 科研成果)         | ₿到账经费列表<br>\$额度调整列表   | 0       | 101000020202<br>36001 | 纵向项目         | 测试            | 増値税普通发<br>票 (电子票)               | 2020-12-03 | 6     | 财务处不通过       |                                 | 编辑 删除                            | Ц      |
| 其他类型,         | 🖻 负责经费列表              |         | 10100020202<br>36001  | 纵向项目         | 测试            | 增值税普通发<br>票 (电子票)               | 2020-12-03 | 1     | 查看:<br>财务处通过 | 开票状态为i<br><sup>未开票</sup>        | 3开票的数据<br>本美                     |        |
|               | € 结题经费号列表<br>□ 预借票据列表 |         | 101000020202<br>36001 | 纵向项目         | 测试            | 行政事业单位<br>资金往来结算<br>票据(电子<br>票) | 2020-12-03 | 1     | 财务处通过        | 日田東                             | 电子发票查看                           |        |
|               |                       |         | 101000020202<br>36001 | 纵向项目         | 测试            | 行政事业单位<br>资金往来结算<br>票据(电子<br>票) | 2020-12-03 | 2     | 财务处通过        | 未开票                             | 电子发票查看                           |        |
|               |                       |         | 10100020202<br>36001  | 纵向项目         | 测试            | 行政事业单位<br>资金往来结算<br>票据(电子<br>票) | 2020-12-03 | 2     | 财务处通过        | <del>未开票</del><br>激活 W<br>转到"设置 | 电子发票查看<br>indows<br>心激活 Windows。 |        |
|               |                       | 温馨提示    | ・ 推荐使用Chr             | rome(谷歌)、360 | (极速模式) 、IE9.( | D及以上版本的浏                        | 览器         |       | 北京易音         | 粒格科技股份有限                        | 限公司 © www.e-plugge               | er.com |

纸质票:开具状态为已开票时,可以进行线下领取,已完结事项-已开票时可 以看到取票的地点。

| ●北京航空航天大学 □ 膨           | 务大厅▲个人中心 三数据统计 ◎常见问题 ▲信息提醒和预警 🕢 ■ 留言栏                                                                                                    | 2    |   |
|-------------------------|----------------------------------------------------------------------------------------------------|------|---|
| 服务大厅 个人中心 ×             | 已完結準約         と完結準約         X           ●                                                                                                 |      | ~ |
| 全節 (84)<br>预借票据 (32)    | 罗林-纵向发展的话,二零二一零六零四零零二,请勿审<br>申请人:罗林、申请日期: 2021-06-06 如果填写的是其他人处起意号, 票记最号负责人进入系统进行确认, 同意后业务才流转至时务处进行审核 开具状态: 已开票, 请到<br>预借票据<br>为公復206月回录要 | **** |   |
| 项目预算补录 (7)<br>经费到账 (18) |                                                                                                    | **** |   |
| 课题信息查询 (1)<br>经费认领 (17) |                                                                                                    | **** |   |
| 票面加理(8)<br>外拨协项目申请(1)   | 野林·从向沙漠旁流-二零二-零六零四零零二,请勿审     申请人:罗林 申请日期:2021-06-08 如果填写的是其他人的经费号,能经费号负责人进入系统进行确认,同意后业务才连续至时势处进行审核 开具状态:已开展     預備課据                     | **** | ł |
|                         | 5林・以向従東則は、二零二一零六零四零零二・清勿申                                                                                                    | **** |   |